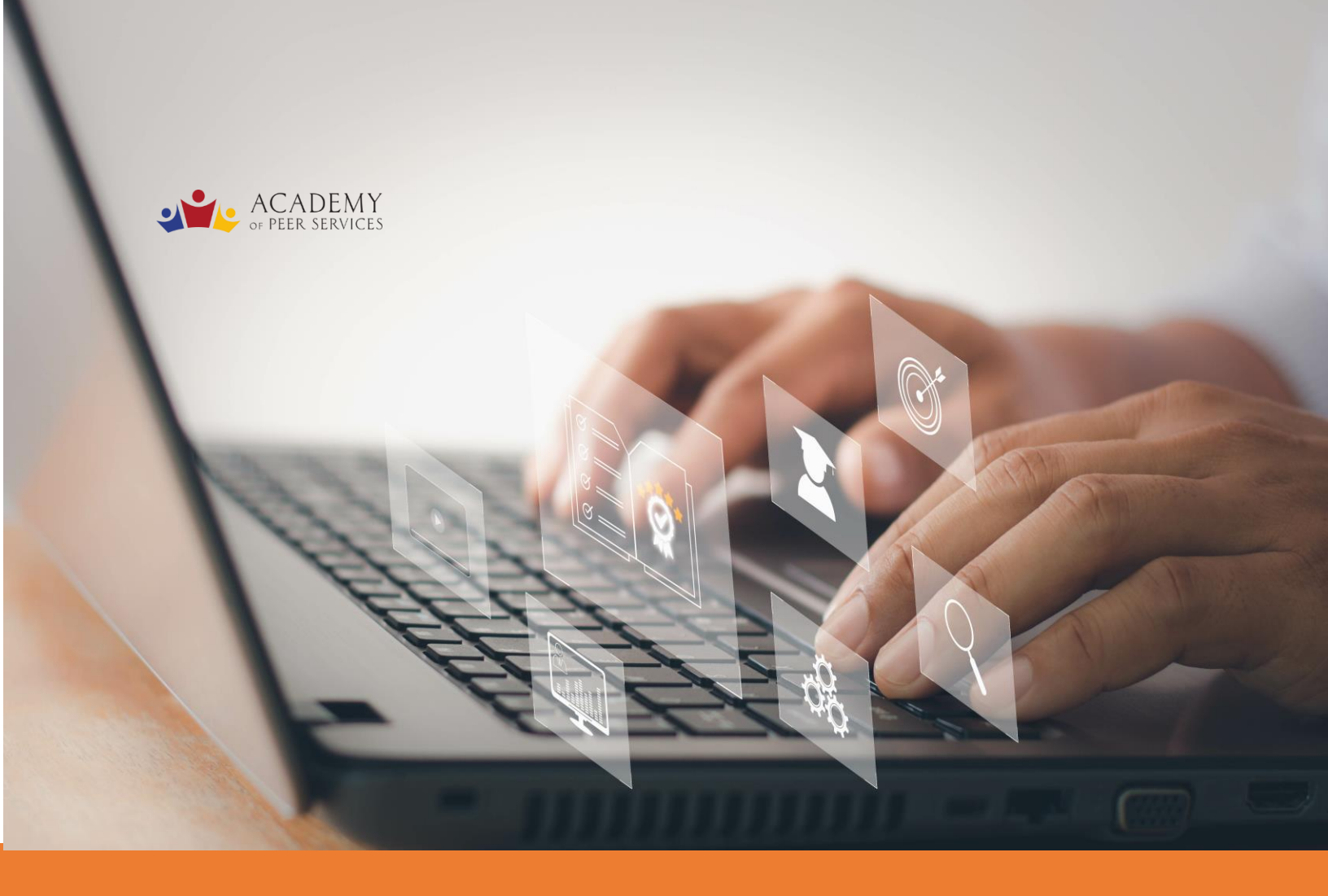

## **APS Quick Reference Guide**

Welcome to the Academy of Peer Services (APS)! This guide contains quick tips to get started with the Academy of Peer Services We hope you enjoy your experience with us.

## WE LEARN. WE SHARE. WE THRIVE

## **Quick Reference Guide**

Includes instructions for the New! Required \*APS Policies Course

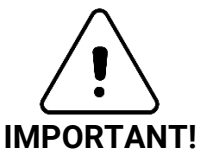

You are required to complete the **Attestation** and **Course Evaluation** at the beginning of each Term you register for courses in the Academy.

## How to register for APS Courses

This Quick Reference Guide is intended to offer simple steps to access APS courses and features. The <u>APS User Guide</u> contains more detailed step-by-step instructions. If you still need assistance, contact our End User Support Specialist by email at: <u>academyofpeerservicesnyomh@gmail.com.</u> Include your name and phone number so she can call you back.

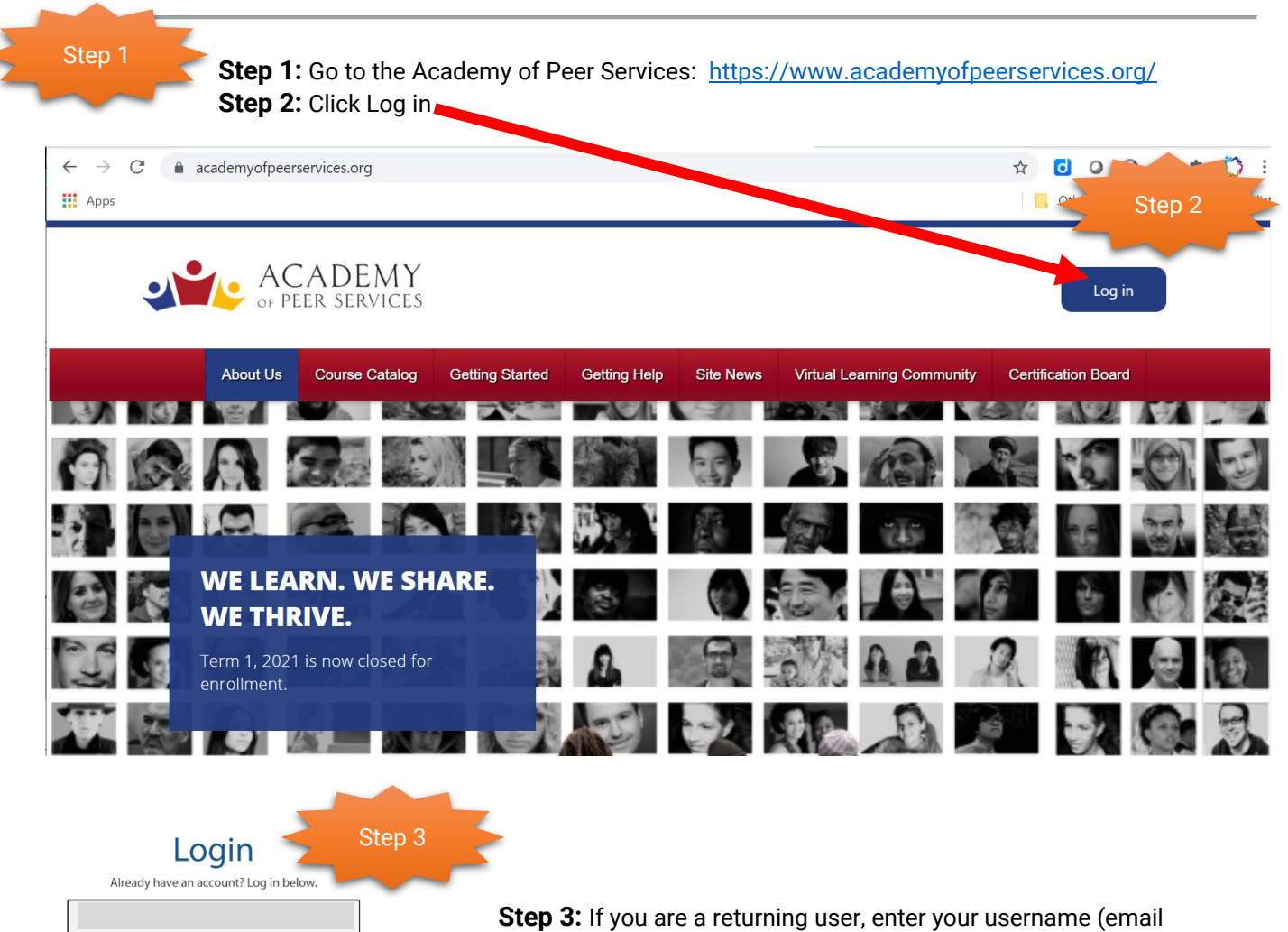

address) and password to Log in.

If you are a new user, click **Create new account** at the bottom of the screen and follow the instructions.

Login

**Returning Users:** At the start of each Term, all of the previously registered courses and tests are reset. Before you can register for new courses, you must **complete the required \*APS Policies course.** 

| ACTIVE COURSES                                                                                                    | * | COMPLETED COURSES                                                                                                    |
|----------------------------------------------------------------------------------------------------|---|----------------------------------------------------------------------------------------------------|
| <ul> <li>In Progress</li> <li>Not Started</li> <li>Overdue:</li> </ul> The ACTIVE COURSES window is empty at the start of each new Term. Register for the *APS Policies course. |   | <b>NOTE</b><br>Existing users need to register<br>for the *APS Policies course and<br>complete the Attestation before<br>other courses become available. |

**New Users:** You are pre-registered in the required \*APS Policies course. You can skip ahead to step 9 to complete the course and Attestation process (required) before returning here to register for new courses.

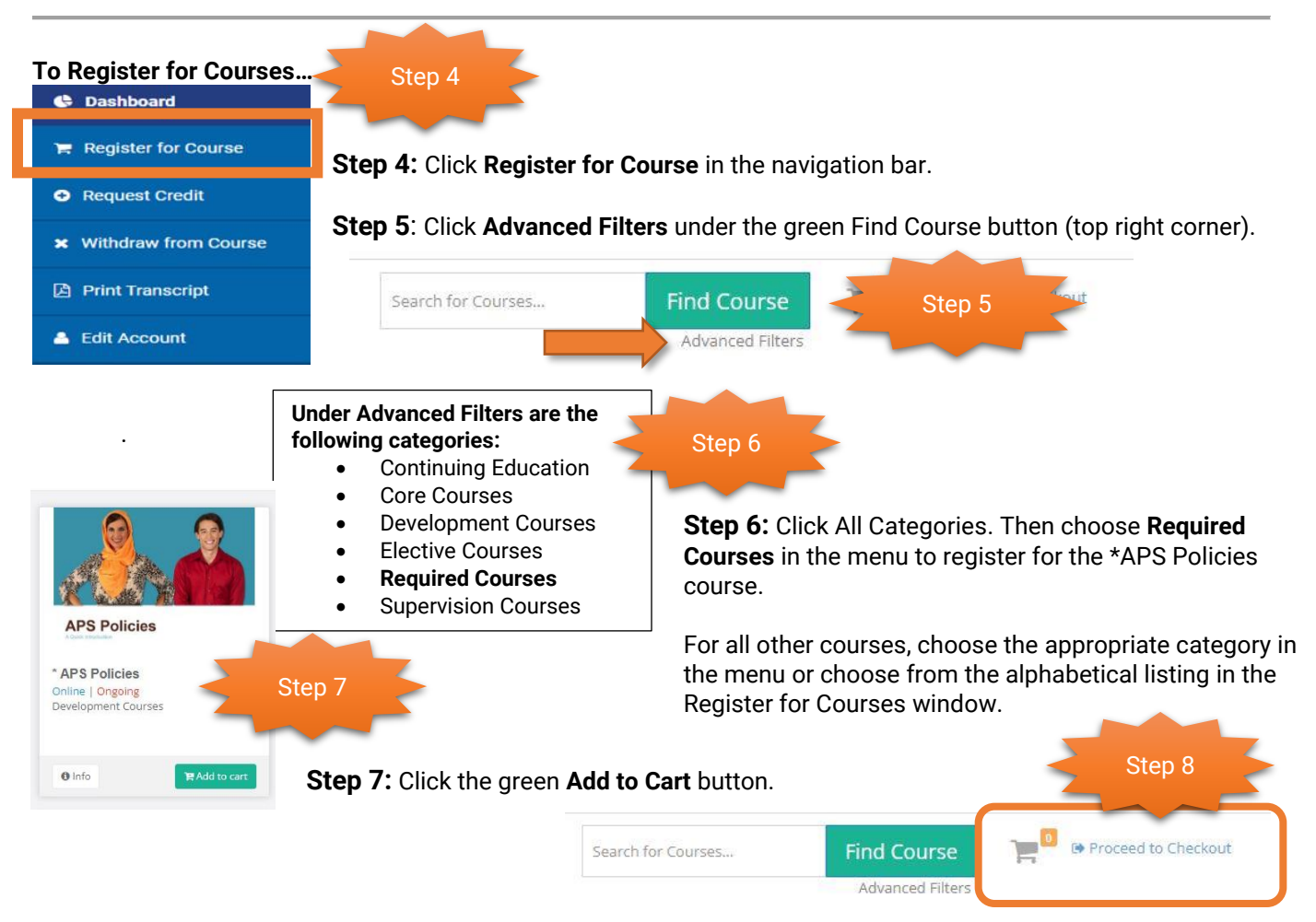

Step 8: Click Proceed to Checkout (next to the green Find Course button in the top right corner).

In the next two confirmation windows, click **Confirm** and **Go to Dashboard**. The course(s) will appear in the ACTIVE COURSES window of your dashboard.

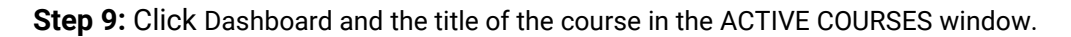

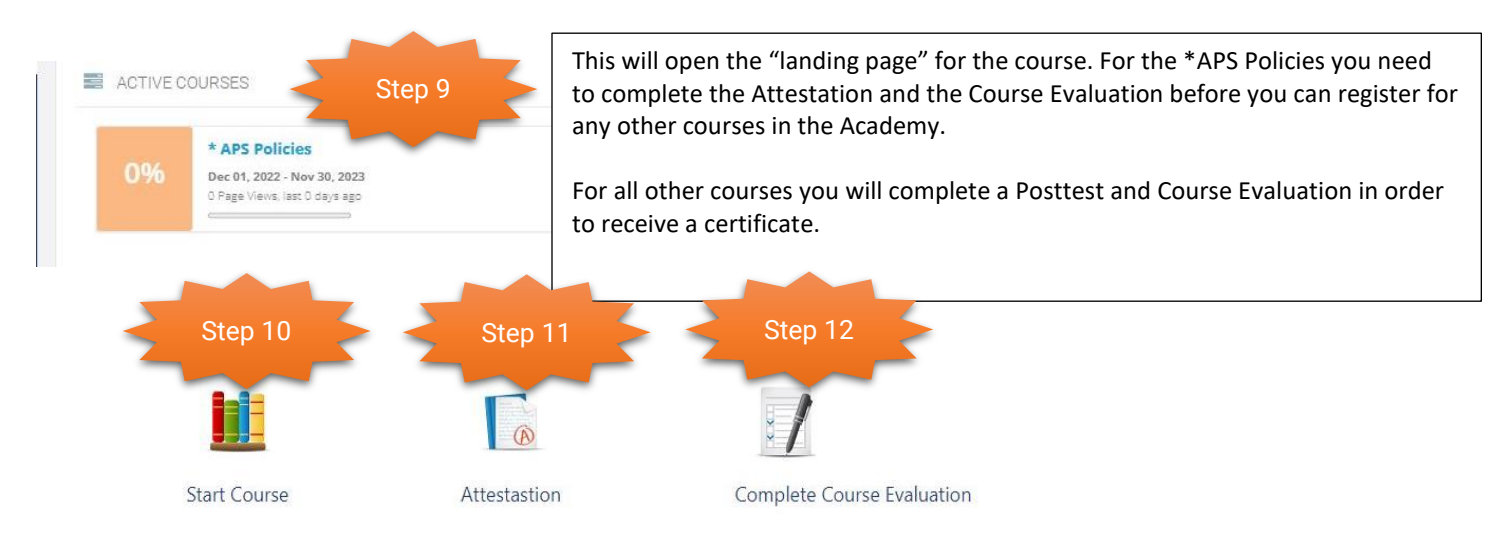

**Step 10:** Click **Start Course** to launch the course. You may need to set the pop-up blocker to allow the APS site. To learn more, <u>click here</u>.

**Step 11:** If you are taking the \*APS Policies course, click **Attestation** after you have completed the course. This requires you to agree that you understand the APS Policies and Terms of Use. For all other courses, the middle icon will be **Take Posttest**. You will have two attempts per Term to successfully complete the Posttest.

Step 12: Click Complete Course Evaluation to provide your feedback (This is required for all courses).

It may take up to two hours after completing the Attestation (or Posttest) and Course Evaluation before the course appears in the COMPLETED COURSES window of your Dashboard.

**Step 13**: When the course appears in COMPLETED COURSES, click the course title to access the Download Certificate link for the course certificate. If this is the \*APS Policies course, you will now be able to register for and complete all of the other APS courses.

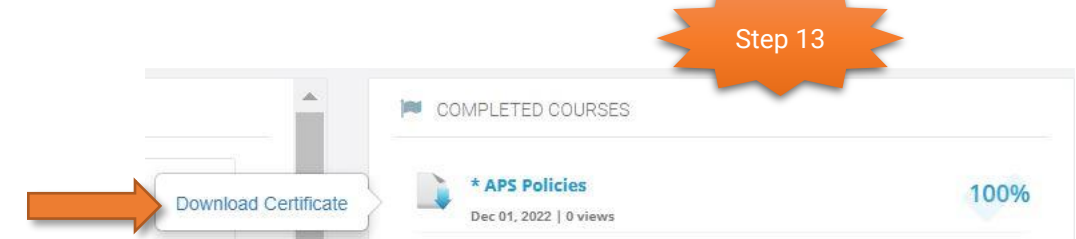

For more detailed instructions on how to register for and complete Academy Courses, visit the APS User Guide.

To learn more about the Academy of Peer Services, review the Frequently Asked Questions (FAQ).

For further assistance with any of these steps, send email to: <u>academyofpeerservicesnyomh@gmail.com</u>. Be sure to include your name and phone number so the APS User Support Specialist can call you back.